## 発注案件情報の確認方法

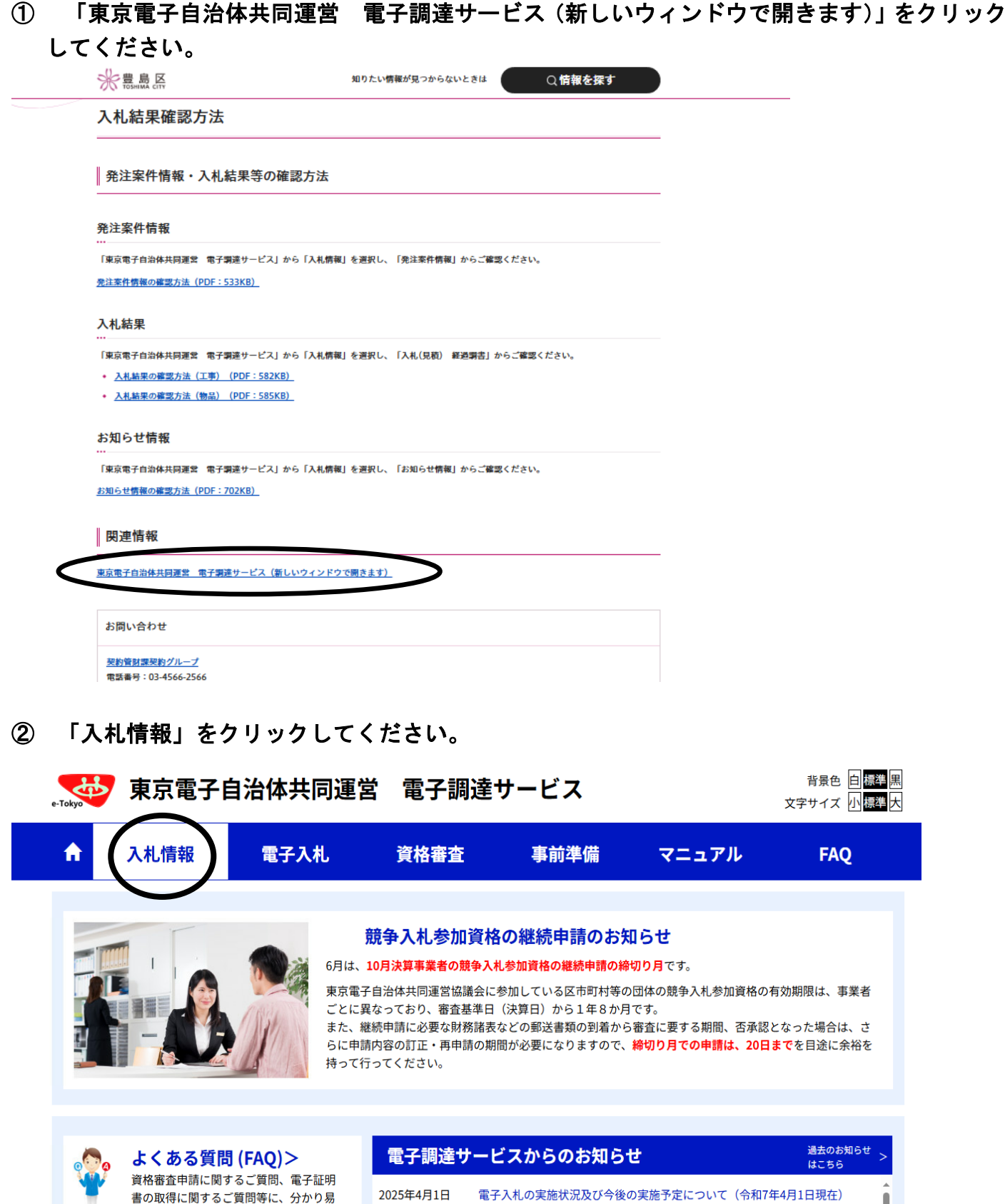

くお答えします。

 2025年4月1日
 電子入札の実施状況及び今後の実施予定について(令和7年4月1日現在)

 2025年2月28日
 機能拡充等のお知らせについて

 東京電子自治体共同運営協議会令和5年度情報セキュリティ監査等委託の入札

③ 「発注案件情報」のうち検索したい分類(工事または物品)をクリックしてください。

| e-Tokyo                 |
|-------------------------|
| <b>第メニュー</b><br>札情報サービス |
| ■ 発注案件情報<br>工事<br>物品    |
| ■入札(見積)経過調書<br>工事<br>物品 |
| ■年間発注予定情報<br>工事         |
| ■入札参加資格者情報<br>工事<br>物品  |
| お知らせ情報                  |
| ■よくある質問(FAQ)            |
| 電子調達トップページへ             |

④ 検索したい条件を選択・入力(「自治体」と「年度」は必須入力)して、「検索」をクリックし てください。

|             | 発注案件情報(工事)<br>検索条件設定(AND条件) |                                       |                 |                    |           |             |  |
|-------------|-----------------------------|---------------------------------------|-----------------|--------------------|-----------|-------------|--|
| e-tokyo     |                             |                                       |                 |                    |           |             |  |
| 業務メニュー      | 自治体 【必須】                    | 全選択                                   | 区部のみ選択          | 市部のみ選択             | 町村部のみ選択   | クリア         |  |
| λ 札 情報サービス  | (複数選択可)                     |                                       |                 | 区部                 |           |             |  |
| 発注案件情報      |                             | 101千代田区                               | 102 中央区         | □ 103港区            | 104 新宿区   | 105 文京区     |  |
| TE          |                             | □ 106 台東区                             | □ 107 墨田区       | 108 江東区            | 🗌 109 品川区 | ○ 110 目黒区   |  |
| 物品          |                             | □ 111大田区                              | 112世田谷区         | □ 113 渋谷区          | 🗌 114 中野区 | □ 115 杉並区   |  |
| 122100      |                             | □ 116 豊島区                             | □ 117北区         | 118 荒川区            | 119 板橋区   | 120 練馬区     |  |
| 入札(見積)経過調書  |                             | □ 121 足立区                             | □ 122 裏飾区       | 123 江戸川区           |           |             |  |
| 工事          |                             | 市部                                    |                 |                    |           |             |  |
| 物品          |                             | 201 八王子市                              | 🔲 202 立川市       | 203 武蔵野市           | 204 三鷹市   | 205 青梅市     |  |
| 年間発注予定情報    |                             | 206 府中市                               | 207 昭島市         | 208 調布市            | 209 町田市   | 210 小金井市    |  |
|             |                             | 211 小平市                               | 212 日野市         | 213 東村山市           | 214 国分寺市  | 215 国立市     |  |
|             |                             | 218 福生市                               | 219 狛江市         | 220 東大和市           | 221 清瀬市   | 222 東久留米市   |  |
| ■入札参加資格者情報  |                             | 223 武蔵村山市                             | □ 224 多摩市       | 225 稲城市            | □ 227 羽村市 | ○ 228 あきる野市 |  |
| 工事          |                             | □ 229 西東京市                            | 0               | 0                  | 0         | 0           |  |
| 物品          |                             | 町村部                                   |                 |                    |           |             |  |
| お知らせ情報      |                             | 303 瑞穂町                               | 🗌 305日の出町       | 307 檜原村            | 308 奥多摩町  | □ 401八丈町    |  |
|             |                             | □ 402青ヶ島村                             | 421 小笠原村        |                    |           |             |  |
| よくある質問(FAQ) |                             |                                       |                 | 一部事務組合             |           |             |  |
|             |                             |                                       | □ 852 多摩ニュータウン環 | 境組 🔲 856 東京二十三区清掃一 | 部事        |             |  |
| 電子調達トップページへ |                             | 822 多摩川衛王組官                           | 合               | 務組合                |           |             |  |
|             | 年度                          | 未選択 🗸 年度                              |                 |                    |           |             |  |
|             |                             | 「業種の一簣表」ボタンをクリックして業種を選択してください。(複数選択可) |                 |                    |           |             |  |
|             |                             | ここは表示領域です。入力                          | しても無効となります      |                    |           |             |  |
|             | 業種                          |                                       |                 |                    | (業種の一覧表)  | (クリア)       |  |
|             |                             |                                       |                 |                    |           |             |  |
|             |                             |                                       |                 |                    |           |             |  |
|             | 入札方式                        | ——                                    |                 |                    |           |             |  |
|             | 公表開始日                       |                                       |                 |                    |           |             |  |
|             | 希望申請                        |                                       |                 |                    |           |             |  |
|             | 受付終了日                       |                                       |                 |                    |           |             |  |
|             | 件名                          |                                       |                 |                    |           |             |  |
|             | 訂正履歴                        | <ul> <li>公表後に訂正された案件</li> </ul>       |                 |                    |           |             |  |
|             | and and here                |                                       | a (1.24)        |                    |           |             |  |

⑤該当する案件がある場合は、検索結果が表示されます。詳細を確認したい案件をクリックして、 発注案件の情報をご確認ください。

※発注案件情報に表示される期間は、公表開始日から開札日までとなります。入札が終わった案件は表示されません。